# Application mobile : ma MSA & moi

« Ma MSA & Moi » est l'application mobile de la MSA destinée <u>aux particuliers</u> équipés d'un smartphone ou d'une tablette.

Elle est disponible gratuitement sur les plateformes de téléchargement App Store et Google Play. Vous devez être inscrit à « Mon espace privé » sur le site sudaquitaine.msa.fr pour vous connecter à l'application.

### Si vous n'avez pas encore d'espace sécurisé :

| MSA<br>& moi                         | ١ |
|--------------------------------------|---|
| Numéro de sécurité sociale           | 3 |
| Mémoriser mon numéro<br>Mot de passe |   |
| Mot de passe oublié ?                | 0 |
| Se connecter                         |   |
| Créer un compte sur msa.fr           |   |

En quelques clics, **réalisez votre inscription en ligne**. Munissez-vous de votre carte VITALE et de votre adresse mail pour compléter votre identification

### Si vous avez déjà un espace privé sur le site sudaquitaine.msa.fr:

Les identifiants et mot de passe de connexion de "ma MSA & moi" et de l'espace privé sont identiques.

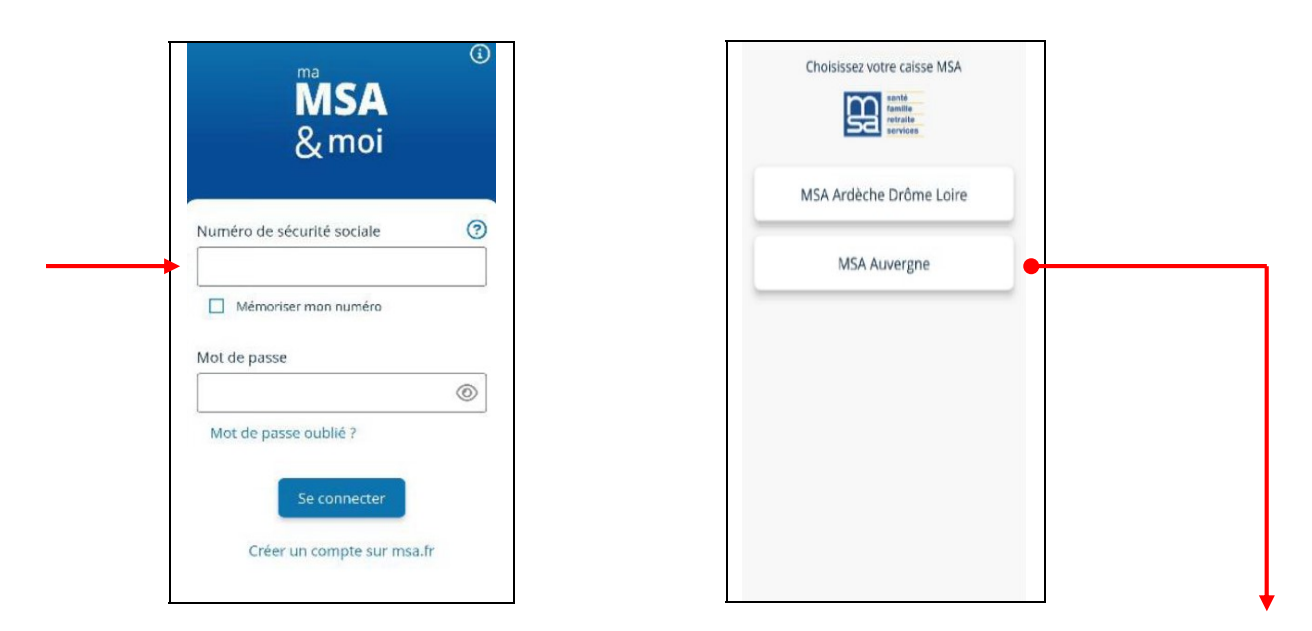

Si vous avez des espaces sécurisés ouverts dans plusieurs caisses, choisissez votre MSA

Possibilité de :

- Mémoriser votre numéro
- Demander un nouveau mot de passe par mail ou SMS.

Après une première connexion, avec mémorisation de votre numéro, votre prénom sera désormais noté sur la page de connexion.

### Rubrique « Mon compte »

| François<br>Midi-Pyrénées Nord<br>CHANGER DE CAISSE<br>MES COORDONNÉES<br>CHANGER DE MOT DE PASSE<br>MES PARAMÈTRES<br>DÉCONNEXION | François<br>Midi-Pyrénées Nord<br>CHANGER DE CAISSE<br>MES COORDONNÉES<br>CHANGER DE MOT DE PASSE<br>MES PARAMÈTRES<br>DÉCONNEXION | François<br>Midi-Pyrénées Nord<br>CHANGER DE CAISSE<br>MES COORDONNÉES<br>CHANGER DE MOT DE PASSE<br>MES PARAMÈTRES<br>DÉCONNEXION | 1 🛛 | MON COMPTE              | MSA<br>&mol |
|----------------------------------------------------------------------------------------------------|----------------------------------------------------------------------------------------------------|----------------------------------------------------------------------------------------------------|-----|-------------------------|-------------|
| Midi-Pyrénées Nord  CHANGER DE CAISSE  MES COORDONNÉES  CHANGER DE MOT DE PASSE  MES PARAMÈTRES  DÉCONNEXION                       | Midi-Pyrénées Nord     CHANGER DE CAISSE   MES COORDONNÉES   CHANGER DE MOT DE PASSE   MES PARAMÈTRES   DÉCONNEXION                | Midi-Pyrénées Nord  CHANGER DE CAISSE  MES COORDONNÉES  CHANGER DE MOT DE PASSE  CHANGER DE MOT DE PASSE  DÉCONNEXION              |     | François                |             |
| CHANGER DE CAISSE ><br>MES COORDONNÉES ><br>CHANGER DE MOT DE PASSE ><br>MES PARAMÈTRES ><br>DÉCONNEXION >                         | CHANGER DE CAISSE   MES COORDONNÉES   CHANGER DE MOT DE PASSE   MES PARAMÈTRES   DÉCONNEXION                                       | CHANGER DE CAISSE   MES COORDONNÉES   CHANGER DE MOT DE PASSE   MES PARAMÈTRES   DÉCONNEXION                                       |     | 🔛 🚠 Midi-Pyrénées Nord  |             |
| MES COORDONNÉES                                                                                                    | MES COORDONNÉES ><br>CHANGER DE MOT DE PASSE ><br>MES PARAMÈTRES ><br>DÉCONNEXION >                                                | MES COORDONNÉES ><br>CHANGER DE MOT DE PASSE ><br>MES PARAMÈTRES ><br>DÉCONNEXION >                                                | (   | CHANGER DE CAISSE       | >           |
| CHANGER DE MOT DE PASSE ><br>MES PARAMÈTRES ><br>DÉCONNEXION >                                                                     | CHANGER DE MOT DE PASSE     >       MES PARAMÈTRES     >       DÉCONNEXION     >                                                   | CHANGER DE MOT DE PASSE ><br>MES PARAMÈTRES ><br>DÉCONNEXION >                                                                     |     | MES COORDONNÉES         | >           |
| MES PARAMÈTRES                                                                                                    | MES PARAMÈTRES                                                                                                    | MES PARAMÈTRES                                                                                                    | (   | CHANGER DE MOT DE PASSE | >           |
| DÉCONNEXION                                                                                                    | DÉCONNEXION                                                                                                    | DÉCONNEXION                                                                                                    |     | MES PARAMÈTRES          | >           |
|                                                                                                    |                                                                                                    |                                                                                                    | ſ   | DÉCONNEXION             | >           |

# Les fonctionnalités de Ma MSA et moi :

Le visuel de la page d'accueil :

|                 | CELINE                                                                     |   |
|-----------------|----------------------------------------------------------------------------|---|
| <b>R</b>        | MSA Sud Aquitaine                                                          |   |
| erniers p       | aiements                                                                   |   |
| Santé<br>payé 3 | e - remboursement<br>le 22/12/2022 à CEUNE                                 | × |
| Santé<br>payé i | e o8/12/2022 à CELINE                                                      | ĸ |
| ccès rapi       | Voir tous mes paiements de                                                 | > |
|                 | VOYER UN DOCUMENT                                                          | > |
| Tran<br>calso   | se MSA.                                                                    |   |
| Content         | se MSA.<br>TESTATION SANTÉ<br>suiter et télécharger mons<br>station santé. | > |

# **Rubrique PAIEMENTS**

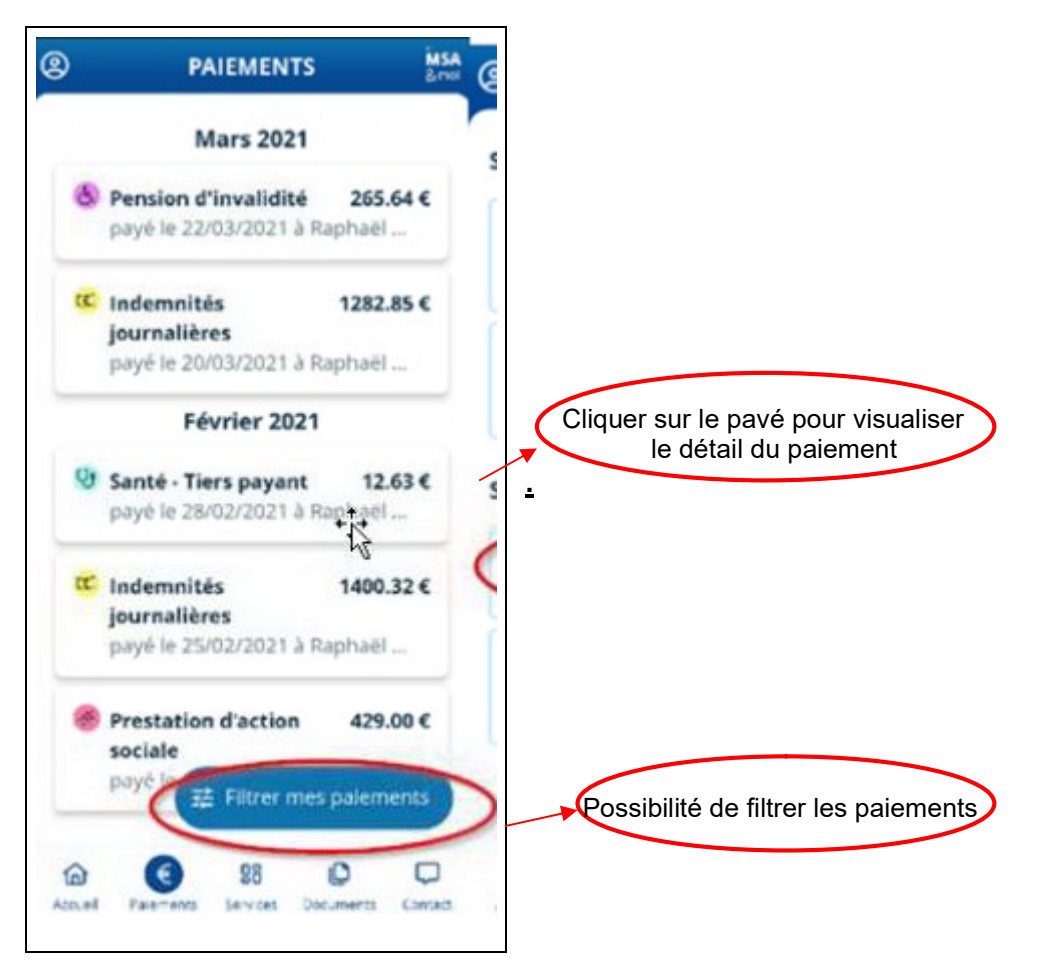

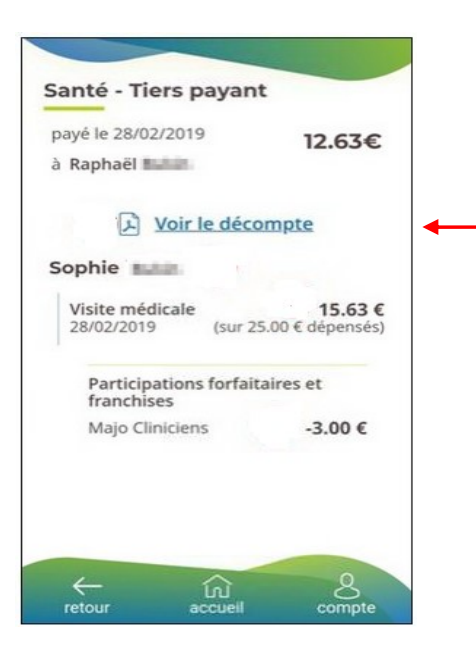

Sur la page détail du paiement vous pouvez visualiser le décompte au format PDF. Possibilité de le télécharger et l'envoyer par

mail

## MSA & moi (2) SERVICES Services MSA SUIVI DES DEMANDES > Consulter mes demandes en cours. CARTE EUROPÉENNE D'ASSURANCE MALADIE Demander et consulter ma CEAM. DROIT À L'ERREUR Corriger une erreur sur une précédente > déclaration. **Services partenaires** COMPTE RETRAITE RETRAITE Tout sur mes droits à la C retraite. mes droits sociaux and Simuler toutes les prestations sociales. MÉMO SANTÉ ENFANT MéMo Santé Le suivi médical devient un jeu d'enfant !

# **Rubrique SERVICES**

# « Suivi des demandes »

Accés vers le service en ligne « Suivi des demandes » qui permet de consulter les demandes en cours.

## « Carte Européenne d'Assurance Maladie »

Demander et consulter sa CEAM

### « Droit à l' erreur »

Accés vers le servce en ligne « Droit à l'erreur » qui permet de corriger une erreur sur une précédente déclaration.

### Services partenaires :

### Accés vers l'application « Mon compte retraite »

Si l'application « Mon compte retraite » n'est pas installée sur votre appareil vous serez redirigé vers la page Playstore (1) ou Appstore (2) de « Mon compte retraite » où vous pourrez l'installer.

| SERVICES                                                                | MSA<br>& mot |                                |                                                                           |                  |                                                   | 2                                   |                                                                                                    |
|-------------------------------------------------------------------------|--------------|--------------------------------|---------------------------------------------------------------------------|------------------|---------------------------------------------------|-------------------------------------|----------------------------------------------------------------------------------------------------|
| Services MSA                                                            |              | <del>~</del>                   |                                                                           | Q I              | < Aujourd'hui                                     |                                     |                                                                                                    |
| CARTE EUROPÉENNE<br>D'ASSURANCE MALADIE<br>Demander et consulter ma CE/ | E ><br>AM.   | Red only Rel Rule              | Mon compte<br>retraite<br>GIP Union Retraite                              |                  |                                                   | Mon com<br>retraite<br>GIP Union Re | <b>pte</b><br>etraite                                                                                                    |
| Corriger une erreur sur une<br>précédente déclaration.                  | >            | <b>3,1★</b><br>3 k.avis        | Plus de 1 M<br>Téléchargeme<br>nts                                        | PEGI 3 ()        | 295 NOTES                                         | <b>OBTENIR</b><br>ÂGE               | CLASSEMENT                                                                                                    |
| ervices partenaires                                                     |              |                                | Installer                                                                 |                  | 2,7<br>★★★☆☆                                      | 17+<br>ans                          | N°22<br>Utilitaires                                                                                                    |
| RETRAITE<br>RETRAITE<br>Tout sur mes droits à la<br>retraite.           | Е<br>В 🛃     | <u> </u>                       | mon compte                                                                |                  | Bon après-midi Cami<br>DURÀND<br>(175 délassanter | lle                                 | Arta Masregin                                                                                                    |
| mes dioits<br>sociaux                                                   | 2            | À prop                         | os de l'appli                                                             |                  | Mes droits retraite                               | ntera 🛃                             | Annual Annual Annua |
|                                                                         |              | L'appli de<br>Outils           |                                                                           |                  | 80                                                |                                     | agirc-arres                                                                                                    |
| ta € 88 ⊡<br>couell Palements Services Documents                        | Contact      | Sécurit<br>La sécur<br>comment | é des données<br>té, c'est d'abord comprend<br>les développeurs collecter | →<br>dre<br>ntet |                                                   |                                     |                                                                                                    |

# Accés vers l'application mobile « Simulateur mes droits sociaux » Pour simuler toutes les prestations sociales

| 🔮 www.                                                 | mesdroitsso                                                                                                    | ciaux.gouv.fi                   | r/votre-s 🔾                 | 다 L                       |
|--------------------------------------------------------|----------------------------------------------------------------------------------------------------|---------------------------------|-----------------------------|---------------------------|
| RÉPUBLIQUE<br>FRANÇAISE<br>Labasi<br>Spalin<br>Fransad | ndrose to the second second seco | res<br>roits<br>claux           |                             |                           |
| MENU                                                   |                                                                                                    |                                 | S'ide<br>Fran               | ntifier avec<br>ceConnect |
| <b>VOTE</b><br>Décour<br>prestat<br>demar              | <b>VE SIMU</b><br>vrez en c<br>ions soc<br>der                                                                                                    | ULATE(<br>quelques<br>iales que | UR<br>clics les<br>vous poi | uvez                      |
|                                                        | Simple<br>> Voir les é                                                                                                    | e, rapide el<br>etapes de l     | : gratuit<br>a simulatio    | m                         |
|                                                        |                                                                                                    |                                 |                             |                           |
| $\leftarrow$                                           | $\rightarrow$                                                                                                    | <u> </u>                        | **                          | Q                         |
|                                                        | -                                                                                                    |                                 |                             |                           |

# Accés vers l'application mobile « Mémo Santé Enfant » Suivi médical de son enfant

| 🧿 www.memo-sante-enfant.fr/auth/realn 📿 🏠                                                                               |
|----------------------------------------------------------------------------------------------------|
| Se connecter                                                                                                    |
| Adresse email (identifiant)                                                                                             |
| talantophopped con                                                                                                    |
| Mot de passe                                                                                                    |
| ······ 🗞                                                                                                    |
| > Mot de passe oublié ?                                                                                                 |
| Pour assurer la sécurité d'accès à Mémo<br>Santé Enfant, vous allez recevoir un code<br>d'accès à usage unique par SMS. |
| CONTINUER<br>Pas encore de compte ? Créez-le !                                                                          |
|                                                                                                    |

# Rubrique DOCUMENTS

# « Envoyer un document »

Sélection du document dans une liste déroulante.
 Si le document recherché n' apparaît pas possibilité de sélectionner « Autre document ».

|           | ENVOYER UN DOCUMENT                                   |
|-----------|-------------------------------------------------------|
| Vei<br>de | Rechercher Q                                          |
| Тур       | Avis d'imposition                                     |
| L         | Bulletin de salaire/fiche de paie<br>(paye)           |
|           | Feuille de soins Médecin - CERFA n°<br>12541*02       |
|           | Quittance de loyer                                    |
|           | RIB IBAN , RIP , RICE (Relevé<br>d'identité bancaire) |
|           |                                                       |

- Sélection de la personne concernée par le dépôt de document :

|           | ENVOYER UN DOCUMENT |
|-----------|---------------------|
| Vei<br>de | Rechercher Q git    |
| Тур       | Brice Gimmed        |
| A         | Thomas Chaband      |
| Per       | Autre personne      |
|           |                     |
|           |                     |
|           |                     |
|           |                     |

- Pour ajouter un document :

|                                                                 | DOCUMENT                    |                                                                                       |
|-----------------------------------------------------------------|-----------------------------|---------------------------------------------------------------------------------------|
| Veillez à bien faire plusieurs<br>de différents types de docum  | envois s'il s'agit<br>nent. |                                                                                       |
| Type de document                                                |                             |                                                                                       |
| Avis d'imposition                                               | •                           |                                                                                       |
| Personne concernée                                              |                             |                                                                                       |
| Brice Commit                                                    | -                           |                                                                                       |
| Déposez ici <b>toutes les pages</b> de v<br><b>d'imposition</b> | otre <b>Avis</b>            | Possibilité de photographier<br>avec son smartphone en<br>cliquant sur "Caméra" (1)   |
| + Ajouter une                                                   | e page                      | ou accéder aux fichiers<br>présents sur son téléphone<br>via le bouton "Galerie" (2). |
| 00                                                              |                             |                                                                                       |
| Caméra                                                          | Galerie                     |                                                                                       |

- l' ajout d' un commentaire est obligatoire avant chaque envoi

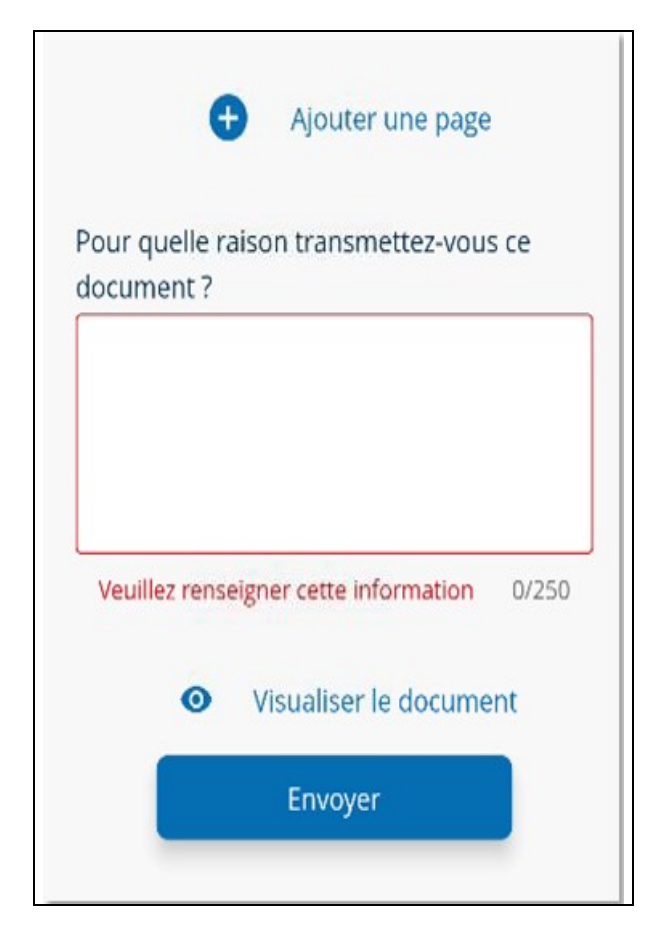

- A l'issue de l'envoi une page de confirmation s'affiche (1) et un mail de confirmation vous est envoyé (2).

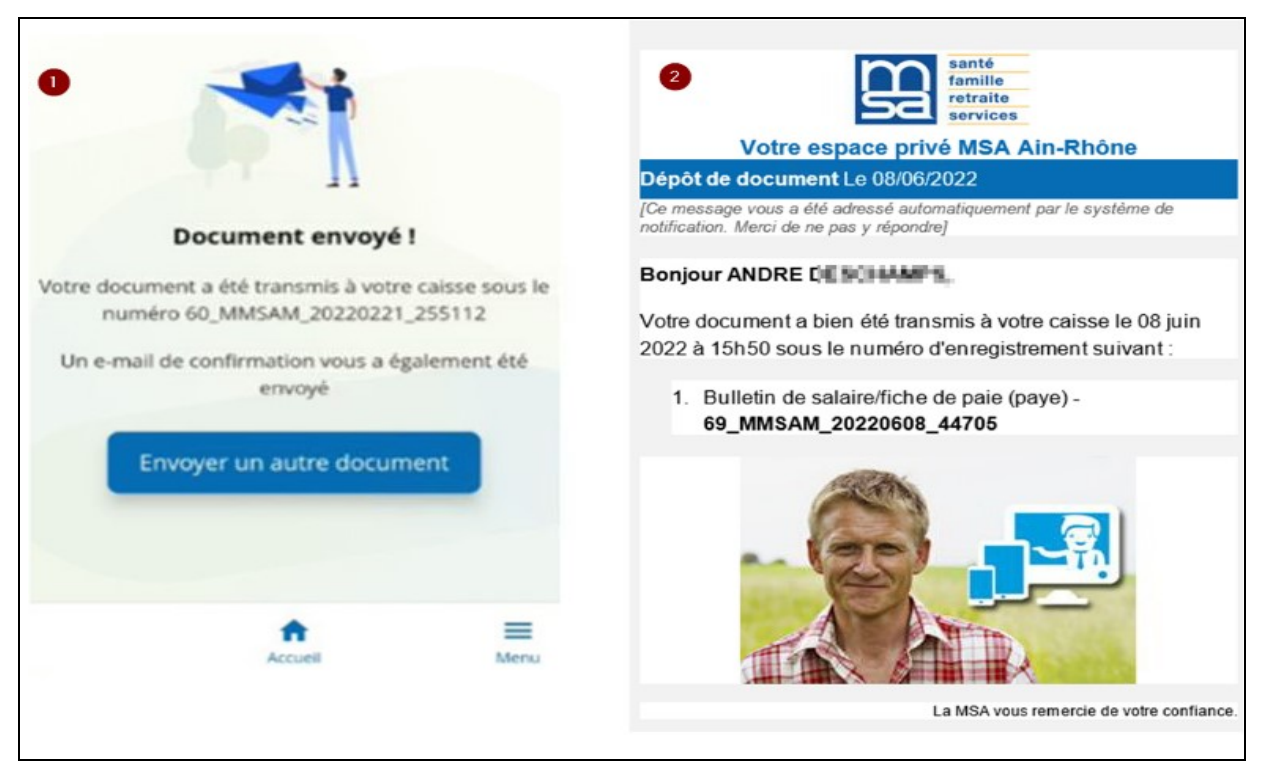

## « Attestation santé"

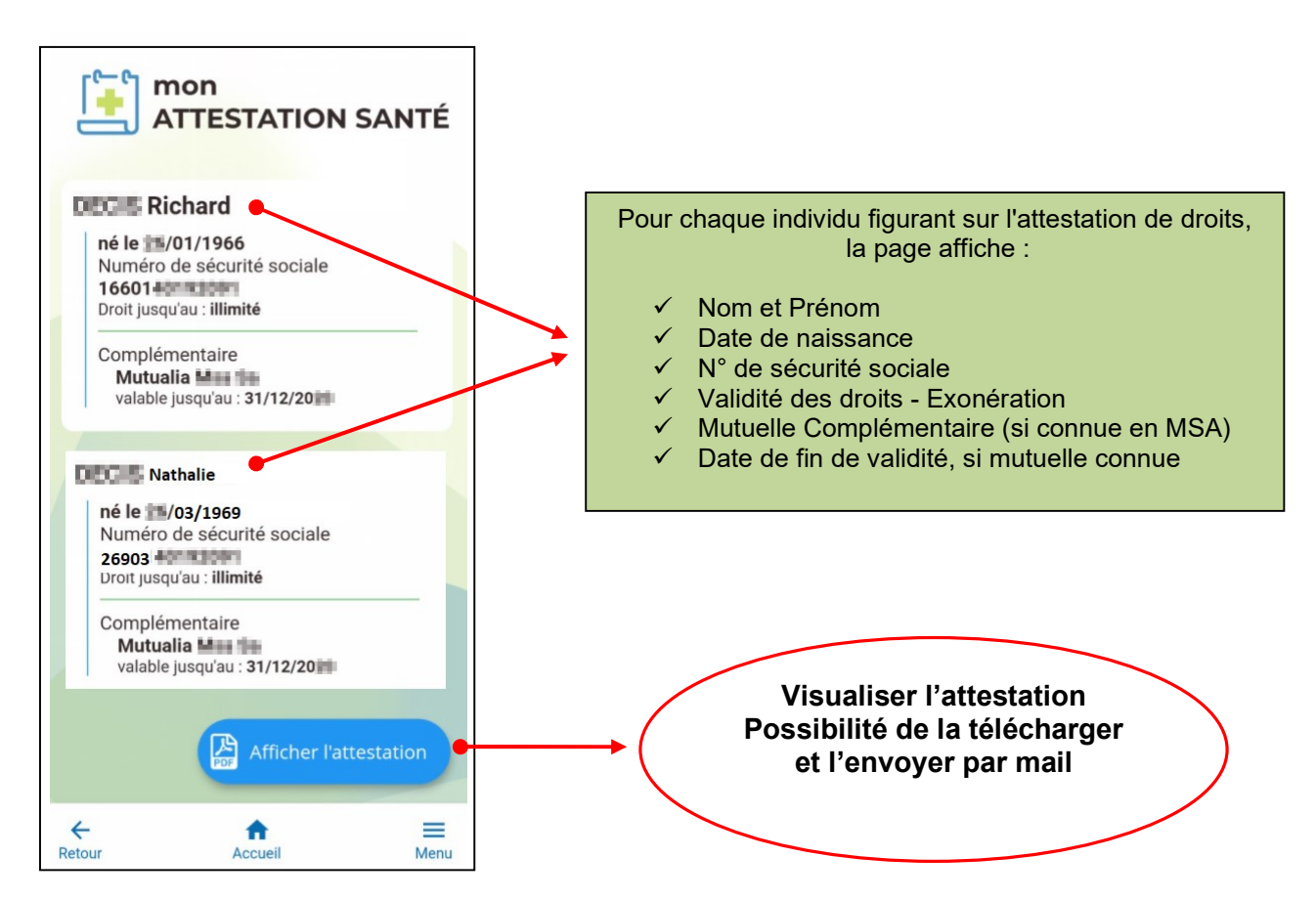

PRC 09 2023

# « Carte Europeenne d' Assurance Maladie » :

- Consulter les données de ma CEAM en cours de validité en cliquant dessus
- Faire ma demande CEAM ainsi que pour mes ayants droit en les sélectionnant et en cliquant sur "Valider".

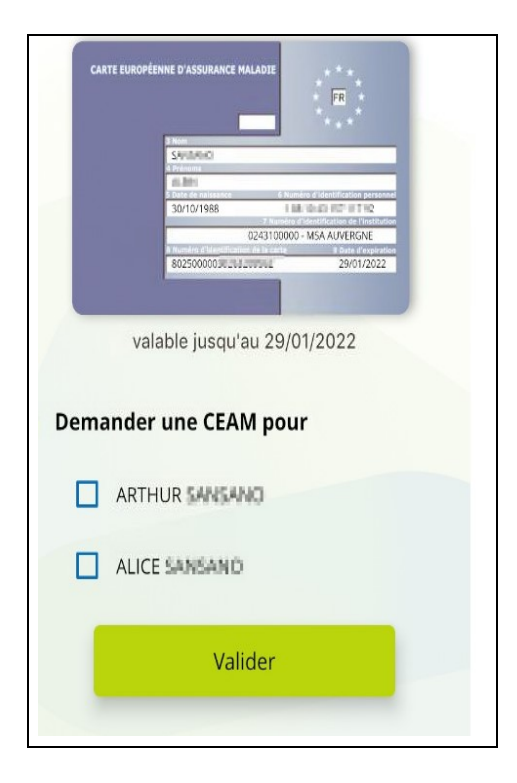

• Enregistrer ma CEAM ou l'envoyer par mail en cliquant sur "Afficher la carte".

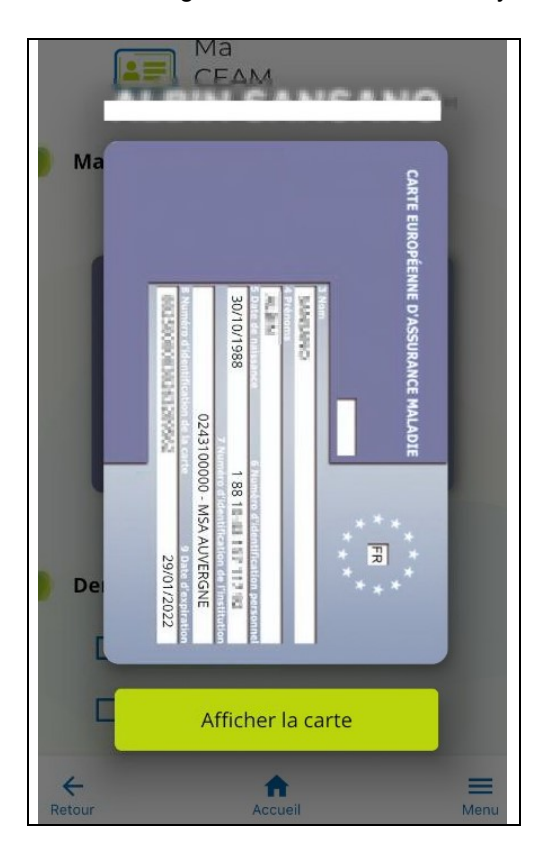

# « Attestation RSA »

Accés à l'attestation :

L' attestation est accessible depuis la rubrique « documents »

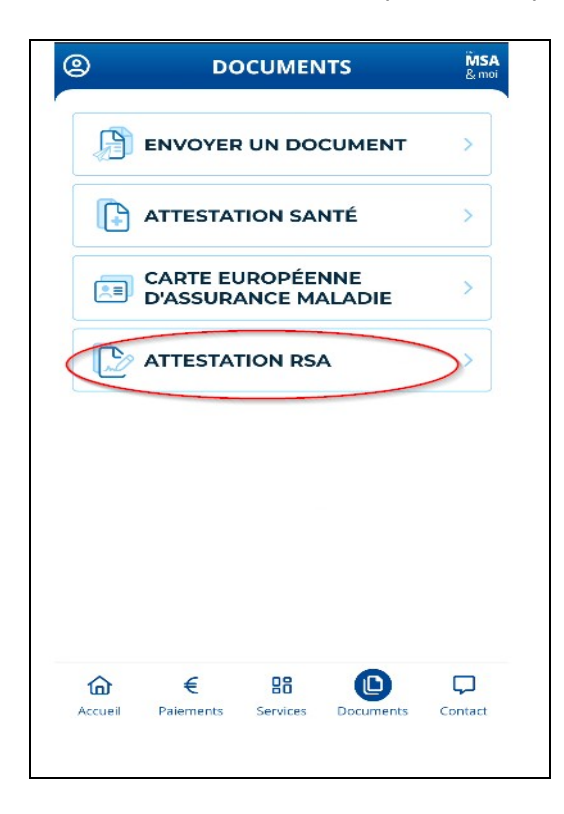

• Affichages du service selon votre situation

Situation 1 : Vous avez bénéficié d'un droit RSA au moins une fois dans les 12 derniers mois.

| (   |                | Ř                        |
|-----|----------------|--------------------------|
|     | Attesta        | ition RSA                |
| PDF | Février 2023   | 323.0 €                  |
| Jan | vier 2023      | Dossier en cours d'étude |
| Dé  | cembre 2022    | Absence de droit         |
| PDF | Novembre 2022  | 323.0 €                  |
| PDF | Octobre 2022   | 323.0 €                  |
| PDF | Septembre 2022 | 2 <b>323.0 €</b>         |
| PDF | Août 2022      | 323.0 €                  |
| PDF | Juillet 2022   | 323.0 €                  |
| PDF | Juin 2022      | 323.0 €                  |

Situation 2 : Vous n'êtes pas connus comme allocataire ou conjoint d'allocataire RSA

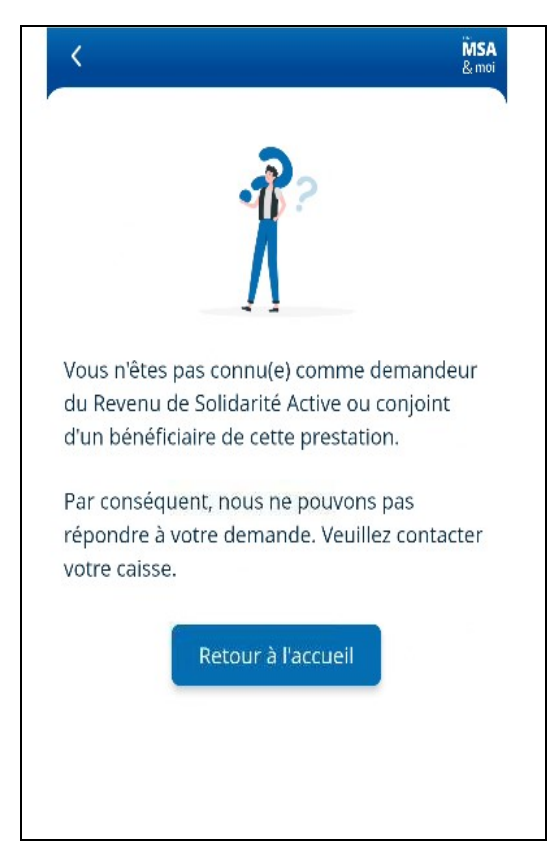

Situation 3 : Vous n'avez pas eu de droits RSA dans les 12 derniers mois

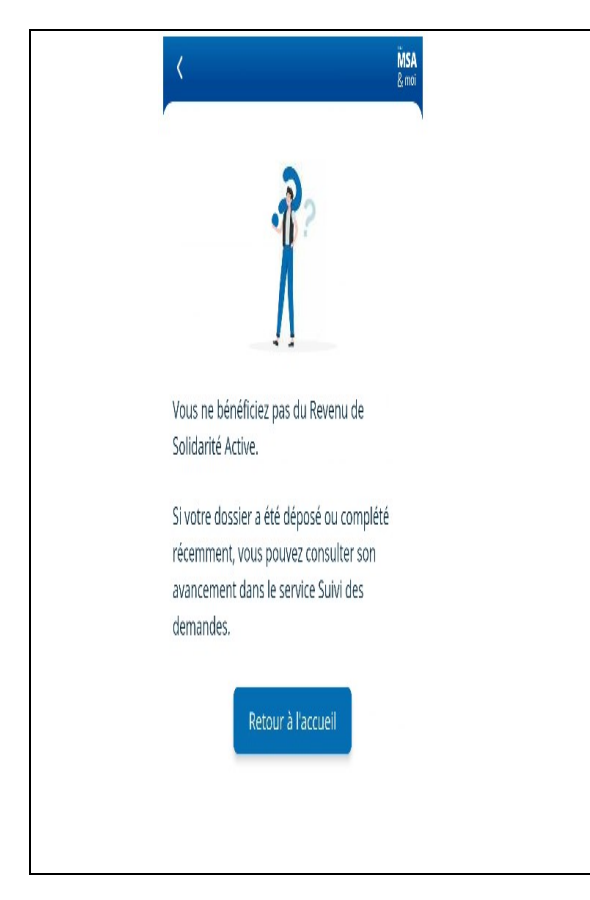

# **Rubrique CONTACT**

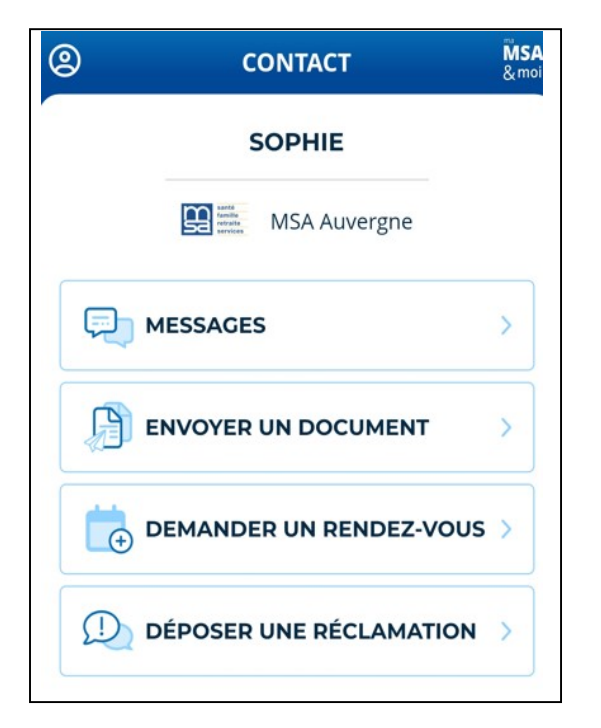

### "Messages"

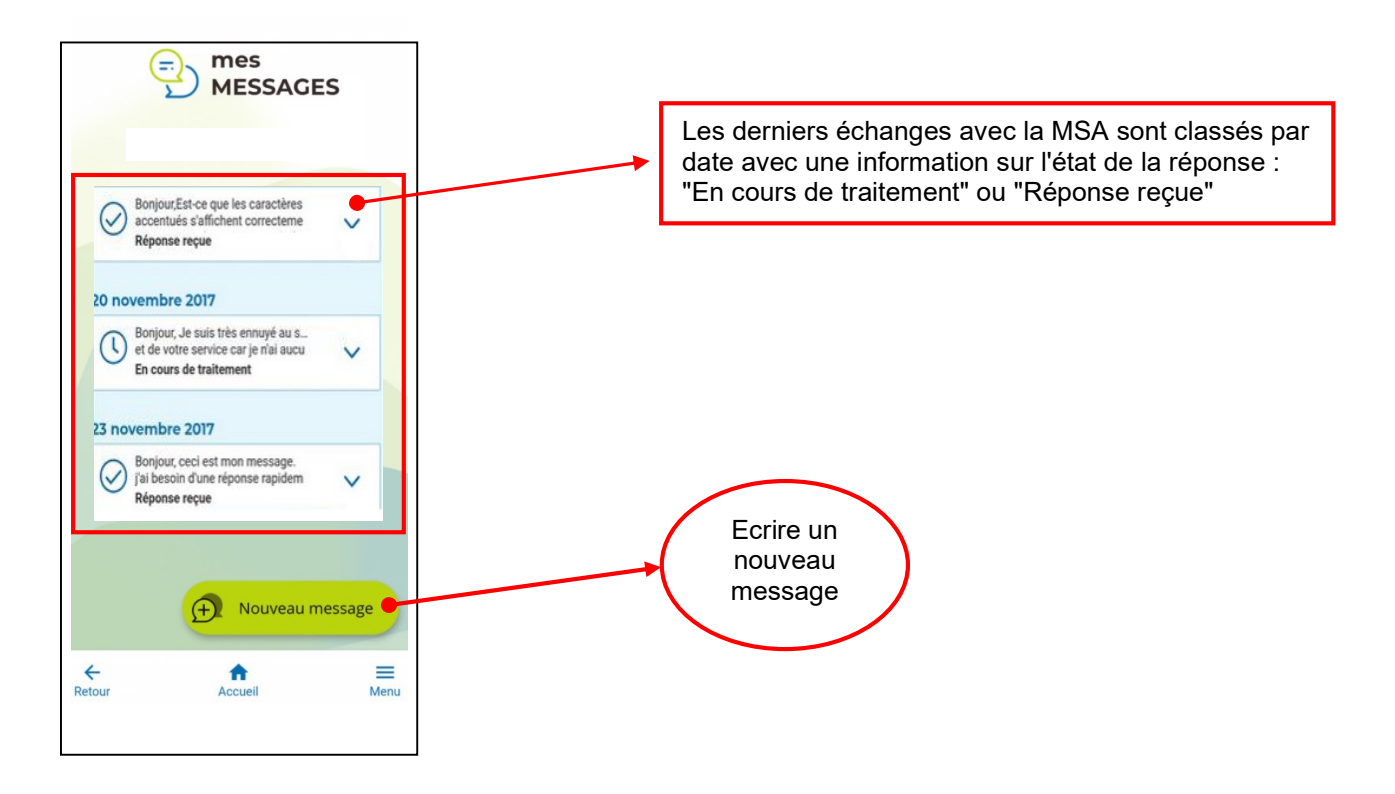

### Ecrire un nouveau message

Choisir la rubrique puis affiner le choix, et envoyer votre message à la MSA

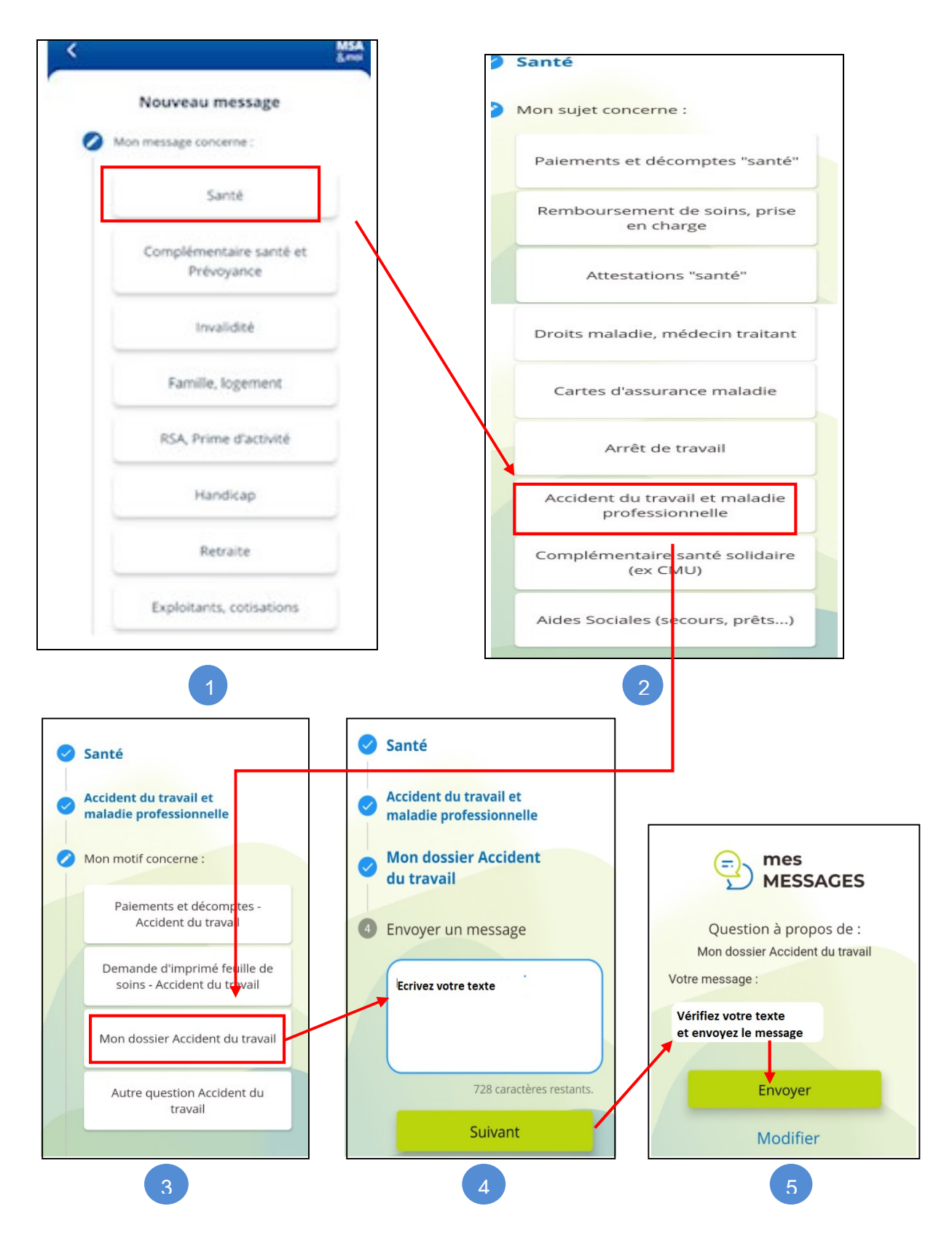

La MSA répondra dans cette même messagerie.

# « Envoyer un document » : voir le déroulé pour l' utilisation dans la rubrique DOCUMENTS

### <u>« Demander un Rendez-Vous » :</u>

Depuis cet interface , vous avez la possibilté de demander un rendez-vous physique ou téléphonique à votre MSA.

|     | Demander un rendez-vo                    | ous |
|-----|------------------------------------------|-----|
| ous | souhaitez un rendez-vous,                |     |
| 0   | Téléphonique<br>au numéro de votre choix | 6   |
| 0   | Physique<br>dans une de nos agences      | Ø   |
|     | Suivant                                  |     |
|     |                                          |     |

### « Déposer une réclamation » :

Accés vers le Service en ligne « Déposer une réclamation » qui vous permettra de déposer une réclamation et de les consulter.

Une assistance Internet est à votre disposition au démarrage ou dans l'utilisation des services en ligne proposés dans votre Espace Privé

N° de l'Assistance Internet : 03 20 90 05 00 / du lundi au vendredi 8<sup>h</sup>30 à 12<sup>h</sup>15 et 13<sup>h</sup>30 à 16<sup>h</sup>30

Mail : assistanceinternet.blf@sudaquitaine.msa.fr